## 5. 他の同友会でのe.doyuに切り替える

e. doyuは登録している同友会ごとに管理されています。複数の同友会に所属している(各委員会役 員の方など)場合、一つ一つログアウトし、ログインする必要があります。簡単にログインするに は「立場切替」を利用すると、簡単に切り替えることができます。

①「立場切替」をクリックします。 ブロフィール 画面構成 立場切替 代理人 システム連携 リマインダー ②登録したい同友会のe. doyuサイトの URLを入力します。(/7days~以降 立場切替の設定 は必要ありません) URL: http://je.doyu.jp/zenkoku /days/default.cfm ログイン100 000017 ③登録したい同友会e. doyuサイトのロ パスワード ..... グインIDを入力します。 この内容で更新する 立場切替一覧? ④パスワードを入力します。 サイト名 URL 削除 ⑤全て入力したら、「この内容で更新 する」をクリックします。

※ログインIDとパスワードは各同友会e. doyuで異なります。必ず登録する同友会e. doyuでのログ インIDとパスワードを入力してください。

| 立場切替の設定      |                      |  |
|--------------|----------------------|--|
|              | ! 設定が更新されました         |  |
| URL: http:// | /7days/default.cfm 2 |  |
| ログインバロ:      | 2                    |  |
| パスワード:       | 2                    |  |
| この内          | 容で更新する               |  |
| 立場初恭一覧 2     |                      |  |

設定された同友会e. doyuが下に表示されます。

```
⑦「スケジュール」画面に戻って確認してみましょう。
```

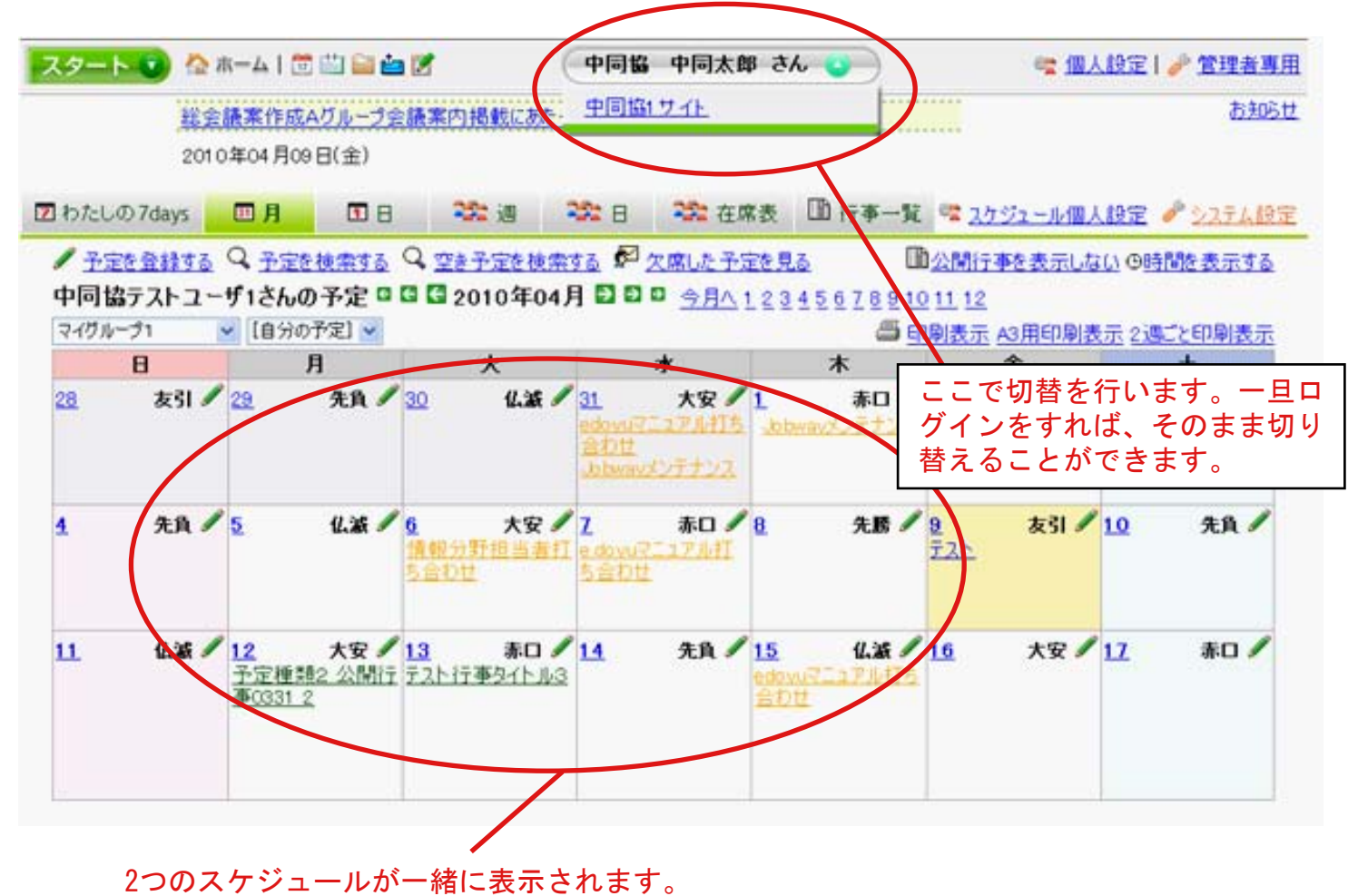